## Microsoft Outlook メールアドレス追加

~ 2個目からのメールアドレスを追加する場合~

「柏崎インターネットサービスご利用契約内容のご案内」をお手元にご用意ください。

1. 『スタート』ボタンをクリックし、「Outlook」を起動します。

| ピン留め済み        | 4               |         |         | すべて                     | のアプリ >         |
|---------------|-----------------|---------|---------|-------------------------|----------------|
| 0             | w               | ×       |         |                         |                |
| Edge          | Word            | Excel   | Outlook | PowerPoint              | メール            |
|               |                 |         | •       | 0                       |                |
| カレンダー         | Microsoft Store | フォト     | 設定      | Office                  | Solitaire      |
| 0             | =               | Daught  | ۵       |                         | prime<br>video |
| Adobe Express | Spotify         | Disney+ | Xbox    | Clipchamp - 動画<br>エディター | Prime Video    |
|               |                 |         |         |                         |                |
| おすすめ          |                 |         |         |                         | その他 >          |
|               | めに              |         |         | 回像 2<br>1 秋☆            |                |
| VVIII         | uows EPPP97     |         |         | 1 12 89                 |                |
|               |                 |         |         |                         |                |
| 8             |                 |         |         |                         | Ċ              |

2. メニューの『ファイル』をクリックし、『アカウント設定』から『プロファイルの管理』をクリックします。

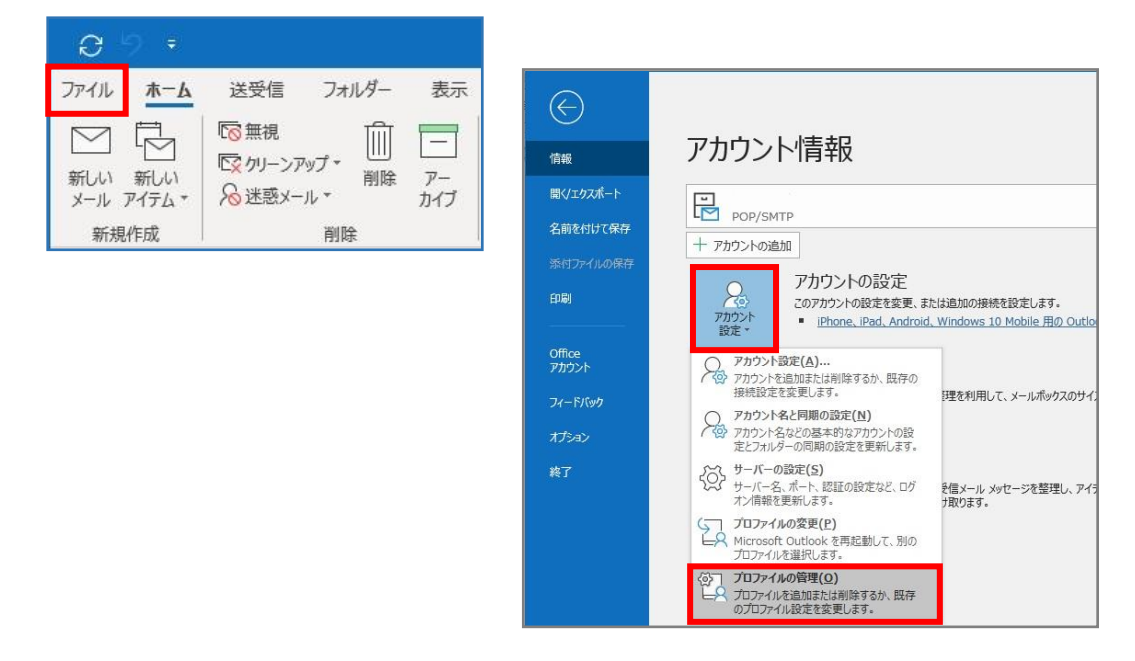

- 3.「このアプリがデバイスに変更を加えることを許可しますか?」と表示されるので、『はい』をクリック
  - します。 ※表示されない場合は、手順.4へ進んでください。

| ユーザー アカウント制御<br>このアプリがデバイスに変更<br>か?                    | ×<br>を加えることを許可します |
|--------------------------------------------------------|-------------------|
| UserAccountContro<br>確認済みの発行元: Microsoft Wind<br>詳細を表示 | lSettings<br>dows |
| はい                                                     | เงเงิ             |

4. 「メール設定」画面が表示されます。『電子メールアカウント』をクリックします。

| 🥥 メール設定 - Outlook                                | ×                                      |
|--------------------------------------------------|----------------------------------------|
| 電子メール アカウント ─────<br>■ 電子メール アカウントとディレクトリを設定します。 | 電スマール、マカウント/に)                         |
| データ ファイル                                         | データファイル(F)                             |
| <ul> <li></li></ul>                              | ゴロファイルの表示(S)                           |
| 、設定します。通常は、1 つのプロファイルだけが必要です。                    | 71777777777777777777777777777777777777 |
|                                                  | 閉じる(C)                                 |

5. 「アカウント設定」画面が表示されます。『新規』をクリックします。

| ル データファイル RSS フィード Sha                  | rePoint リスト インターネット予定表 公開予定表 アドレス帳 |  |
|-----------------------------------------|------------------------------------|--|
| 膏新規(N) 🏷 修復(R) 😭 変更                     | (A) 🔮 既定に設定(D) 🗙 削除(M) 🔹 ♣         |  |
| 3前                                      | 種類                                 |  |
| sofutaro@kisnet.or.jp                   | POP/SMTP (送信で使用する既定のアカウント)         |  |
|                                         |                                    |  |
|                                         |                                    |  |
|                                         |                                    |  |
|                                         |                                    |  |
|                                         |                                    |  |
|                                         |                                    |  |
| 沢したアカウントでは、新しいメッセージを次の                  | D場所に配信します:                         |  |
| 沢したアカウントでは、新しいメッセージを次の<br>Jtul ダーの変更(F) | 0場所に配信します:                         |  |

6.「アカウントの追加」画面が表示されます。

『自分で電子メールやその他のサービスを使うための設定をする(手動設定)』をチェックし、『次へ』を クリックします。

| 電子メール アカワント(A)          |                                   | 1          |  |
|-------------------------|-----------------------------------|------------|--|
| TTUDUCTY.               | 例: Daiki Matsumoto                | ļ          |  |
| 電子メール アドレス( <u>E</u> ): |                                   | ]          |  |
|                         | 例: daiki@contoso.com              | 4          |  |
| パスワード(P):               |                                   | ]          |  |
| パスワードの確認入力(工):          |                                   | ]          |  |
|                         | インターネットサービスフロバイターから提供されたパスワー      | を人力してください。 |  |
| 自分で電子メールやその他の           | サービスを使うための設定をする (手動設定)( <u>M)</u> |            |  |
|                         |                                   |            |  |

7. 『POP または IMAP』をチェックし、『次へ』をクリックします。

| アカウントの追加<br>アカウントタイプの選択                                                                |                           |
|----------------------------------------------------------------------------------------|---------------------------|
| 〇 Microsoft 365                                                                        |                           |
| メール アドレス(E):<br>(例: dalki@contoso.com                                                  |                           |
| <ul> <li>POP または IMAP(P)</li> <li>POP または IMAP 电子メール アカウントの詳細設定</li> </ul>             |                           |
| <ul> <li>Exchange ActiveSync(A)</li> <li>Exchange ActiveSync を使用するサービスの詳細設定</li> </ul> |                           |
|                                                                                        |                           |
|                                                                                        |                           |
|                                                                                        |                           |
|                                                                                        | < 戻る(B) 次へ(N) > キャンセル ヘルプ |

8.「アカウントの追加」画面で以下のように入力します。

設定項目の入力が完了したら『詳細設定』をクリックします。

| 1-ザ-情報                         | u                     | アカウント設定のテスト                                        |
|--------------------------------|-----------------------|----------------------------------------------------|
| 占 <u>前(Y</u> ):                | 創風 太郎                 | アカウントをテストして、人力内容が止しいかどうかを確認することをお勧め<br>            |
| 電子メール アドレス( <u>E</u> ):        | sofutaro@kisnet.or.jp |                                                    |
| ナーバー <mark>情</mark> 報          |                       | アカウント設定のテスト(工)                                     |
| Pカウントの種類(A):                   | POP3                  |                                                    |
| 受信メール サーバー( <u>I</u> ):        | po.kisnet.or.jp       | □ [次へ] をクリックしたらアカウント設定を自動的にテストする<br>(S)            |
| 送信メール サーバー (SMTP)( <u>0</u> ): | smtp03.kisnet.or.jp   | 新しいメッセージの配信先:                                      |
| メール サーバーへのログオン情報               |                       | <ul> <li>新しい Outlook データ ファイル(<u>W</u>)</li> </ul> |
| アカウント名(U):                     | sofutaro              | ○ 既存の Outlook データ ファイル(X)                          |
| ペスワード( <u>P</u> ):             | *****                 | 参照( <u>S</u> )                                     |
| ⊡パス                            | ワードを保存する( <u>R)</u>   | - @kisnet.or.jp は入力不要                              |
| コメール サーバーがセキュリティで保             | 護されたパスワード認証 (SPA) に対  |                                                    |
| ている場合には、チェック ボックスを             | オンにしてください(Q)          | 詳細設定(M)                                            |

| 名前(Y)        | メール送信時に相手に通知したい名前を入力                   |  |  |  |
|--------------|----------------------------------------|--|--|--|
|              | 相手に送信者が分かるような名前を入力することをお勧めします。         |  |  |  |
| 電子メールアドレス(E) | メールアドレスを入力                             |  |  |  |
|              | 「柏崎インターネットサービスご利用契約内容のご案内」の【アカウント情報】欄  |  |  |  |
|              | に記載があります。                              |  |  |  |
| アカウントの種類(A)  | そのまま(POP3)                             |  |  |  |
| 受信メールサーバー(I) | po.kisnet.or.jp                        |  |  |  |
| 送信メールサーバー(0) | smtp03.kisnet.or.jp                    |  |  |  |
| アカウント名(U)    | メールアドレスの@マークより前を入力 @kisnet.or.jpは不要です。 |  |  |  |
| パスワード(P)     | メールアドレスのパスワードを入力                       |  |  |  |
| パスワードを保存する   | チェック                                   |  |  |  |

9.「送信サーバー」を選択し、「送信サーバー (SMTP) は認証が必要」にチェックを入れます。

| インターネット電子メール設定                   |                      | ×              |
|----------------------------------|----------------------|----------------|
| 全般 送信サーバー 詳細設定                   |                      |                |
| ☑ 送信サーバー (SMTP) は認証カ             | 必要(0)                |                |
| ●受信メールサーバーと同じ設<br>のマカウントトパフロードでの | 定を使用する(U)            |                |
| アマウント名(N):                       | 171799(L)            |                |
| パスウード(P):                        |                      |                |
| כבא 🗹                            | ワードを保存する(R)          |                |
| セキュリティで保護された/                    | ペスワード認証 (SPA) に対応(Q) |                |
| ○メールを送信する前に受信メ-                  | ール サーバーにログオンする(I)    |                |
|                                  | チェックを入れると            |                |
|                                  | 「受信メールサーバーと          | :同じ設定を使用する」が選択 |
|                                  | されます。                |                |
|                                  |                      |                |
|                                  |                      |                |
|                                  | OK                   | +25.471        |
|                                  | UK                   | +1/2/1         |

10.「詳細設定」を選択し、以下のように入力し、『OK』をクリックします。

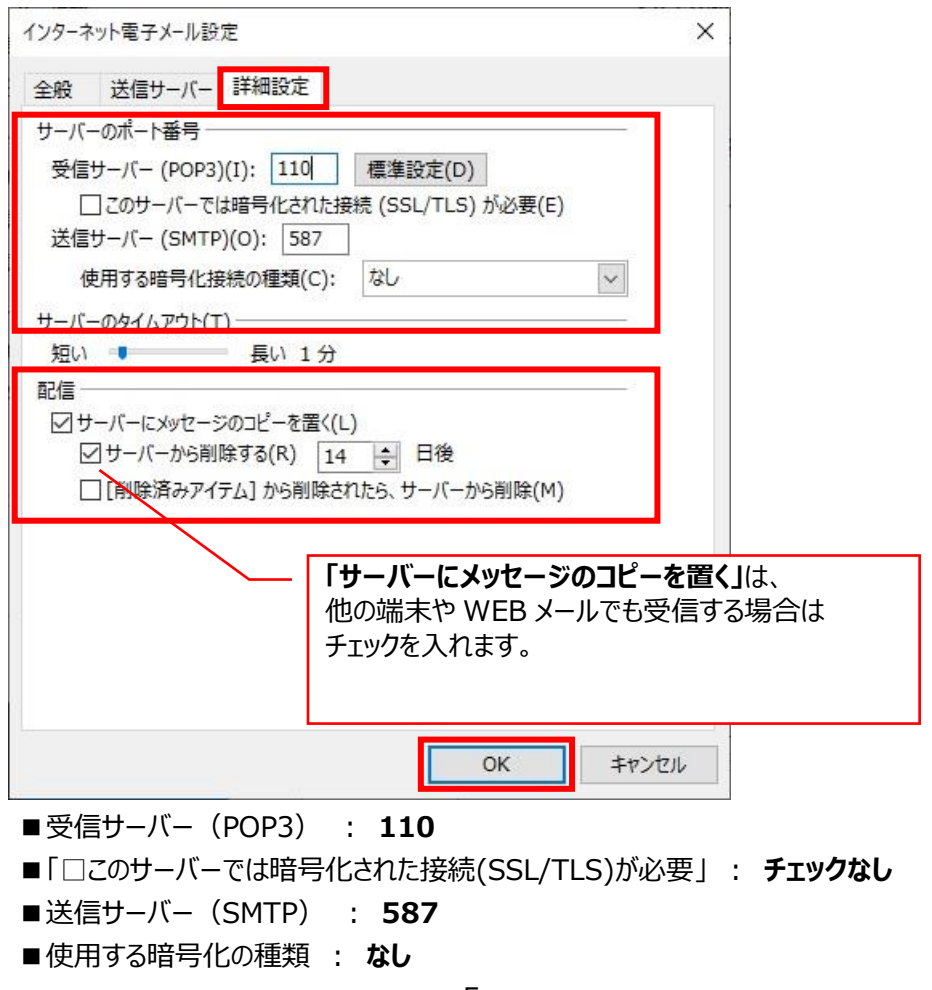

## 11.「アカウントの追加」画面へ戻ります。『次へ』をクリックします。

| ーザー情報                         |                        | アカウント設定のテスト                                       |
|-------------------------------|------------------------|---------------------------------------------------|
| ā前(⊻):                        | 創風 太郎                  | アカウントをテストして、入力内容が正しいかどうかを確認することをお勧め               |
| ミチメール アドレス(E):                | sofutaro@kisnet.or.jp  | します。                                              |
| ーバー <mark>情報</mark>           | 1                      | アカウント設定のテスト(工)                                    |
| カウントの種類( <u>A</u> ):          | POP3                   |                                                   |
| を信メール サーバー( <u>I</u> ):       | po.kisnet.or.jp        | ○[次へ]をクリックしたらアカウント設定を目動的にテストする (S)                |
| 信メール サーバー (SMTP)( <u>O</u> ): | smtp03.kisnet.or.jp    | 新しいメッセージの配信先:                                     |
| ール サーバーへのログオン情報               |                        | <ul> <li>新しい Outlook データファイル(<u>W</u>)</li> </ul> |
| カウント名(U):                     | sofutaro               | ○ 既存の Outlook データファイル(X)                          |
| スワード( <u>P</u> ):             | *****                  | 参照( <u>S</u> )                                    |
| 図パス                           | ワードを保存する( <u>R)</u>    | チェックを入れると                                         |
| フメール サーバーがセキュリティでほ            | R護されたパスワード認証 (SPA) に対応 |                                                   |
| ている場合には、チェックボックスをオンにしてください(Q) |                        |                                                   |

## 12. すべてのテストが完了したら『閉じる』をクリックします。

| べてのテストが完了しました。 [閉じる] をクリックして続く | 行してください。 | 中止(5)           |
|--------------------------------|----------|-----------------|
|                                |          | 閉じる( <u>C</u> ) |
| スク エラー                         |          |                 |
| ፃスク                            | 状況       |                 |
| ✔ 受信メール サーバー (POP3) へのログオン     | 完了       |                 |
| ✔ テスト電子メール メッセージの送信            | 完了       |                 |
|                                |          |                 |

## 「すべて完了しました」と表示されます。「完了」をクリックします。

| アカウントの追加                          |           | ×                      |
|-----------------------------------|-----------|------------------------|
| すべて完了しました                         |           |                        |
| アカウントのセットアップに必要な情報がすべて入力されました。    |           |                        |
|                                   |           |                        |
|                                   |           |                        |
|                                   |           |                        |
| □Outlook Mobile をスマートフォンにも設定する(S) |           | 別のアカウントの追加( <u>A</u> ) |
|                                   |           |                        |
|                                   | (第3/0) 章7 | A II.7                 |